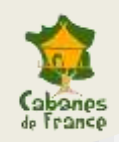

# Fonctionnement de l'espace partenaire www.cabanes-de-france.com

Fonctionnement de l'espace partenaire www.cabanes-de-france.com

Cabanes de France®

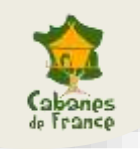

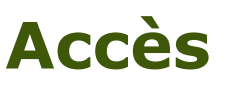

L'espace partenaire vous permet de mettre en ligne de nouveaux hébergements, modifier vos hébergements en ligne et toutes les informations sur votre établissement, demander le remboursement de vos chèques cadeaux.

Pour y accéder :

- Rendez-vous sur <u>http://www.cabanes-de-france.com/moncompte/</u>
- » Renseignez votre adresse email et mot de passe fourni par Cabanes de France

*En cas de problème de connexion à votre espace part<mark>enaire, contactez-nous afin</mark> que nous vous transmettions des identifiants fonctionnels.* 

| Mon Compte                                                               |  |
|--------------------------------------------------------------------------|--|
| Connexion                                                                |  |
| identifient ou admiss de messagerie * votre adresse email Met de passe * |  |
| Corryention: IT is assume its mus.<br>Mot de passe perdu ?               |  |

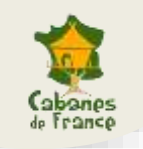

### Menu

#### L'espace partenaire propose différents onglets :

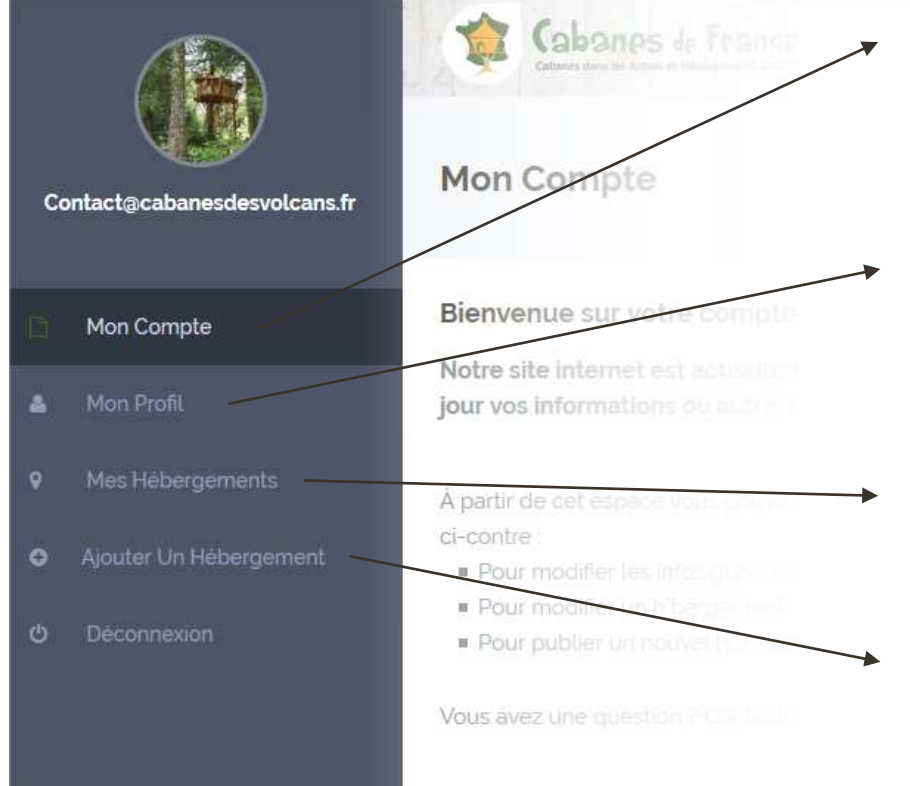

« Mon compte » : la page d'accueil de votre espace partenaire, peut comporter des informations ou indications sur l'espace partenaire

« **Mon Profil** » : C'est ici que vous pourrez modifier les photos, coordonnées et informations générales sur votre établissement

« **Mes Hébergements** » : C'est ici que vous pourrez modifier les photos et informations sur chacun de vos hébergements

« **Ajouter un Hébergement** » : C'est ici que vous pourrez créer un nouvel hébergement rattaché à votre établissement

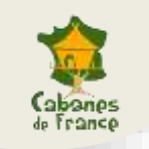

### **Consignes rédactionnelles à respecter scrupuleusement**

# Afin d'améliorer la lisibilité et l'efficacité de vos annonces, veillez à :

- » Evitez le copier/coller : les moteurs de recherche n'apprécient pas et vous pourriez pénaliser le référencement de votre site internet. Tâchez donc autant que possible de rédiger du contenu spécifique.
- Soyez clairs et concis, évitez les gros blocs de texte sans mise en forme, et mettez en gras les mots-clés principaux, il faut accrocher l'internaute et il n'a pas le temps de tout lire !
- > Utilisez des photos de qualité en bonne définition. Privilégiez la qualité à la quantité. Evitez les photos purement « artistiques » qui ne donnent pas d'information pertinente (exemple caricatural : un gros plan sur une pomme de pin)
- N'insérez pas de liens hypertextes, ceux-ci ne seront pas interprétés. L'adresse de votre site internet sera indiquée à l'internaute à l'endroit prévu à cet effet.
- Enfin, soyez réactifs ! Les internautes contactent généralement plusieurs établissements, il est donc important de répondre rapidement aux demandes des internautes.

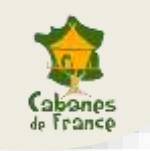

### Coordonnées

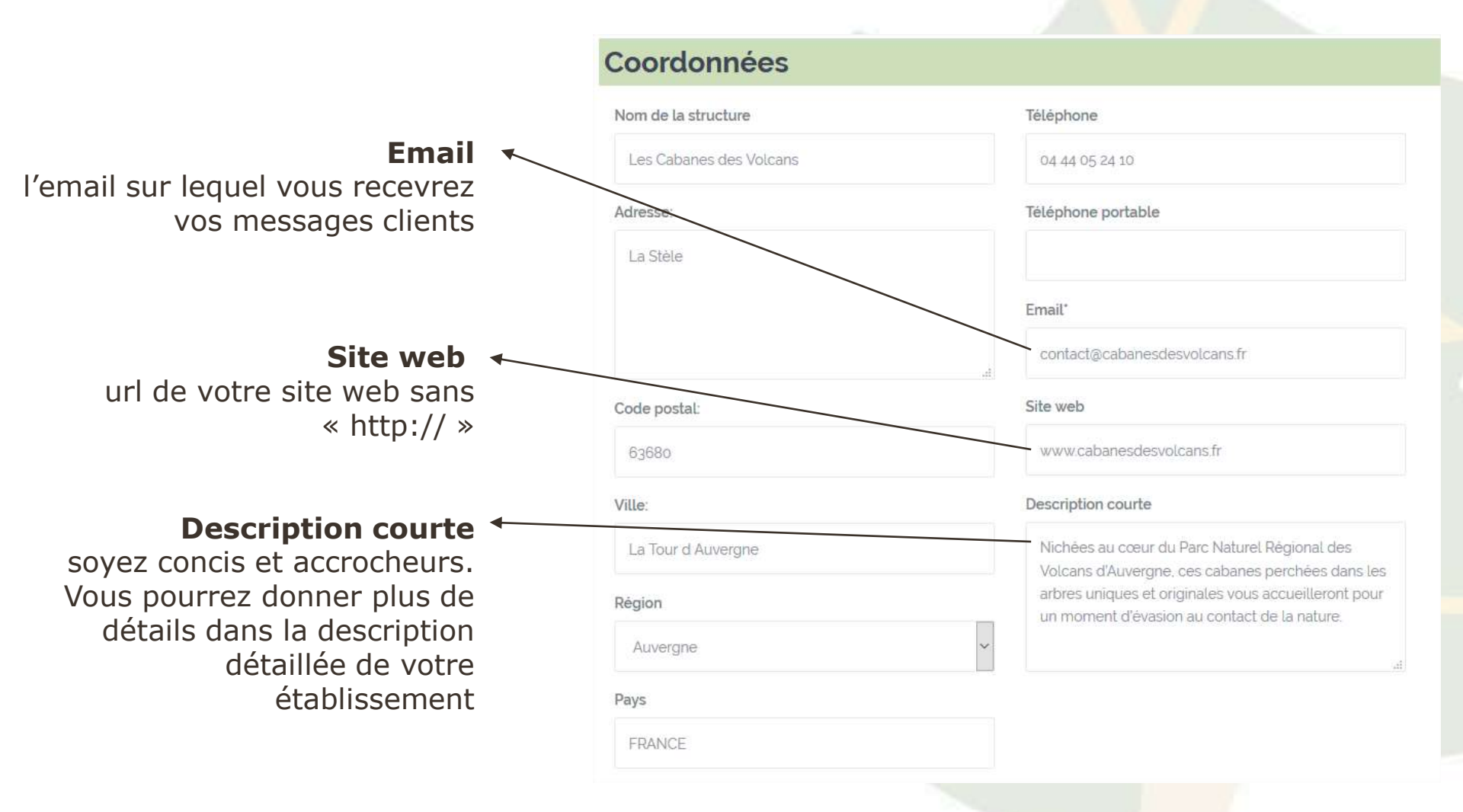

Une fois ces informations complétées ou modifiées, cliquez sur « Enregistrer les modifications »

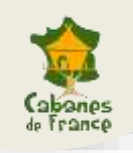

#### Localisation de votre établissement

- Recherchez votre adresse ou votre localité dans la barre supérieure.
- Définissez ensuite
   l'emplacement exact de votre établissement en – vous déplaçant et en cliquant sur la carte.
- Cliquez sur « Mettre à jour la localisation »

Indiquez sur la carte l'emplacement exact de votre établissement. Vous pouvez rechercher une adresse ou un lieu google map via le bandeau ci-dessous. Pour positionner votre établissement avec lus de précision, vous pouvez déplacer le repère ou cliquer directement sur la carte.

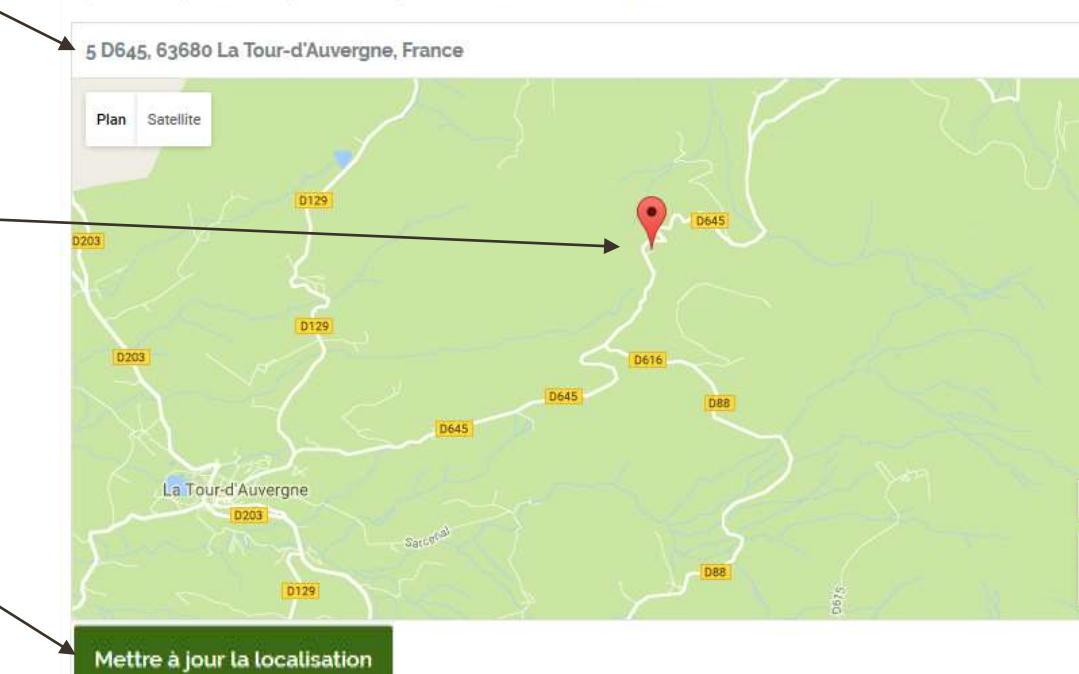

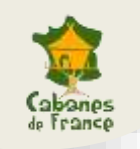

### Détails de l'établissement

#### Ces différents encarts peuvent être édités et mis en forme :

- » Description détaillée
- » Informations pratiques
- » Informations d'accès
- » Activités sur place et dans les environs

| des le<br>pénai | ades<br>seve | ompi<br>spé<br>ant w | eter<br>cifiqi,<br>stre r | ies i<br>ies p<br>éfère | our c<br>aur c<br>alicei | nationis detailides dans les blocs de texte ci-dessous. IMP-UR (ANT - Veluitez redij<br>chacun des blocs d'information lévillez les copier/coîter depuis votre site internet<br>ment). | ger<br>Liqui |
|-----------------|--------------|----------------------|---------------------------|-------------------------|--------------------------|----------------------------------------------------------------------------------------------------|--------------|
| B               | I            | U Det                | iller<br>E                | 田                       | 5                        | ¢.                                                                                                    |              |
|                 | Vein         | ue a                 | ine C                     | abar                    | ies c                    | des Volcans I Nichees au cœur du Parc Naturel Règional des Volcans                                                                                                    | i            |

» Vous avez la possibilité d'intégrer une vidéo hébergée sur Youtube. Vous devez pour cela renseigner l'ID de la vidéo.

Exemple :

si l'url de la vidéo est <u>https://www.youtube.com/watch?v=G3nyddTrSS0</u>, l'ID à renseigner est « G3nyddTrSS0 »

![](_page_7_Picture_0.jpeg)

#### Photos

Photo Principale : Cette photo apparaitra dans le bandeau principal de votre page partenaire et apparaitra comme photo principale sur vos fiches hébergements. Pour un bon rendu, cette photo doit être au format paysage et d'une largeur d'au moins 900 pixels.

- » Cliquez sur « Sélectionner l'image principale »,
- » Sélectionnez la photo de votre choix
- » Cliquez sur « Enregistrer les modifications »、

| Photo principale    | terika din terunga darikakan sida dari | est à : Remai causace: (77% etchis | ana ana ana ana ana ana ana ana ana ana |
|---------------------|----------------------------------------|------------------------------------|-----------------------------------------|
| Dandhau prinopul de | yotra établicemint                     |                                    |                                         |
|                     |                                        |                                    |                                         |
|                     |                                        |                                    |                                         |
|                     |                                        |                                    |                                         |
| Sélectionner        |                                        |                                    |                                         |
| timage principa     | ne                                     |                                    |                                         |
| Enregistrer les     |                                        |                                    |                                         |
|                     | The party Park, reproductions          | man, whereas one and high hereas   | Par lesse of income                     |
|                     |                                        |                                    |                                         |

![](_page_8_Picture_0.jpeg)

#### Photos

- Images supplémentaires : ces photos apparaitront dans le diaporama de votre page partenaire.
  - Cliquez sur « Ajouter à la galerie » et sélectionnez les photos de votre choix
  - Vous pourrez ensuite changer l'ordre d'apparition des photos via drag&drop (cliquez sur la photo, maintenez le clic enfoncé et déplacez la photo), ou encore supprimer une photo en la survolant et en cliquant sur la croix
  - Une fois toutes vos modifications effectuées, cliquez sur « Enregistrer les images supplémentaires »

#### Images supplémentaires

Ajouter à la galerie

Enregistrer les images supplémentaires

Veuillez charger des photos de bonne qualité. Poids : max 3Mo Ces photos apparaitrons sur voite page partenaire. Pour Ajouter un nouvelle photo, cliquez uur 'Ajouter à la Galene' puis 'Ajouter des Fichient' et 'Sélectionner'. Vous pouvez changer l'ordre d'apparition des images en las déplaçant, Une fois les modifications terminées, cliquez sur 'Mettre à jour les images supplimentaires'.

Les Catranes des Velo

Actions de groupe

![](_page_9_Picture_0.jpeg)

#### Tarifs et changement de mot de passe

Tarifs : c'est le prix d'appel qui sera affiché dans le bandeau de votre page partenaire. Indiquez le <u>tarif à la nuitée pour 2 personnes le moins</u> cher proposé dans votre établissement. Pensez à cliquer sur « Mettre à jour le profil » afin que le tarif soit pris en compte

| Tarifs                                 |                                     |
|----------------------------------------|-------------------------------------|
| Prix d appel (nuitée pour 2 personne e | en €)                               |
| Ce tarif sera affiché dans le bandeau  | I principal de votre établissement. |
| 130                                    |                                     |

Changement de mot de passe : vous avez la possibilité de changer ici le mot de passe d'accès à votre espace partenaire

![](_page_10_Picture_0.jpeg)

#### Panneau principal

» Cette page affiche tous vos hébergements référencés sur le portail.

![](_page_10_Picture_4.jpeg)

![](_page_10_Picture_5.jpeg)

#### Modifier un hébergement

**Supprimer un hébergement :** toutes les informations seront détruites. Ne supprimez pas un hébergements pour le créer à nouveau. Ceci aura un impact négatif sur le référencement de celui-ci.

**Désactiver un hébergement :** ceci aura pour effet de retirer votre hébergement de notre site internet, tout en conservant les informations le concernant

![](_page_11_Picture_0.jpeg)

#### Description

 Cette page affiche les infos principales de votre hébergement. Tous les champs sont obligatoires. Vous avez la possibilité de mettre en forme la description de l'hébergement (texte en gras ou souligné par exemple)

| Description                                                                                                    |                                                                                                    |                               |  |
|----------------------------------------------------------------------------------------------------|----------------------------------------------------------------------------------------------------|-------------------------------|--|
| Nom de l'hébergement fobligatoine                                                                                                    | Catégorie d'hébergement (obligatoins)                                                                                                    | Type (l'annonce (ubligatnies) |  |
| Cabana Milimu das Poys                                                                                                    | Gabarie dans les arbres                                                                                                    | Hebergerrert reality          |  |
| Capacité d'accueil (obligatorel)                                                                                                    | Région labligatoiné                                                                                                    | Villa                         |  |
| 3                                                                                                    | v Autorgre v                                                                                                    | La Teur d'Auvergne, Auvergne  |  |
| Days                                                                                                    |                                                                                                    |                               |  |
| Pranço                                                                                                    | ~                                                                                                    |                               |  |
| Description de l'hébergement                                                                                                    |                                                                                                    |                               |  |
| 8 1 4 1 1 1 1                                                                                                    |                                                                                                    |                               |  |
| La 'Maixon des Puys' Cette cabane est la<br>pour vous eccueillar toxit au long de transé<br>sans difficultés à la cabane et de profiter o<br>de 200 ans. Vous pourniz profiter de sa g<br>simplement d'un moment de détante- loé<br>nature. tout comme pour les familles. La<br>lits simples (dont un en tiroir) converts en<br>2 personnes. | première cabane du domaine. Elle est solèe et chauffée<br>e L'accès par escalier en obimaçon permet d'accèder<br>le la terrasse, à 7 mètres 60 de haut dans un sapin de plus,<br>ande terrasse, le temps d'un repas, d'un apèro au tout<br>el pour les amoureux en quête de détente en plaine<br>cabane est équipée d'un grand in double titionistié et de a<br>banquette lorsique la cabane est occupée uniquement par |                               |  |
|                                                                                                    |                                                                                                    |                               |  |
| 8                                                                                                    |                                                                                                    |                               |  |
| Enregistrer                                                                                                    |                                                                                                    |                               |  |
| Acceder au parmena décition des tants l'Armana ver                                                                                                    | or of avoir privalablement (Decay our "Environment")                                                                                                    |                               |  |

![](_page_12_Picture_0.jpeg)

### Tarifs

Cette page va vous permettre de détailler le tarif de l'hébergement

![](_page_12_Figure_4.jpeg)

![](_page_13_Picture_0.jpeg)

#### Photos de l'hébergement

Les photos apparaitrons sur la page de l'hébergements.

- Ajoutez les images de votre choix et cliquez sur l'image que vous souhaitez mettre en une. Celleci apparaitra dans les pages de recherche ainsi que dans le bandeau principal de la page de l'hébergement. Une fois sélectionnées, une étoile apparait dans le coin droit de l'image.
- » Pour supprimer une image, cliquez sur la corbeille située dans le coin gauche de l'image.
- » Vous pouvez ajouter une vidéo en indiquant l'ID de la vidéo, via Vimeo ou Youtube

Photos de l'hébergement

| Ajouter une image                                                           |                                             |
|-----------------------------------------------------------------------------|---------------------------------------------|
| Video from                                                                  | ID de la vidéo:                             |
| vimeo                                                                       |                                             |
| Enregistrer<br>Accèder au panneau d'édition des Détails ('Assurez-vous d'aw | ir préalablement cliqué sur "Enregistrer"). |

Une fois les images chargées et les réglages effectués cliquez sur « Enregistrer »

![](_page_14_Picture_0.jpeg)

### Quelques détails

Vous pouvez renseigner ici la surface de l'hébergement, sa hauteur ainsi que les horaires d'arrivée et de départ.

| Que | lques | détai | ils |
|-----|-------|-------|-----|
|-----|-------|-------|-----|

| Surface en m <sup>2</sup>                            | Hauteur (si hébergement perché)                           | Horaire d'arrivée                                        |
|------------------------------------------------------|-----------------------------------------------------------|----------------------------------------------------------|
| 28                                                   | ym60                                                      | entre 17 et 19h heure d'été, et entre 15 et 18h heure d' |
| Horaire de départ                                    |                                                           |                                                          |
| sih                                                  |                                                           |                                                          |
| Enregistrer                                          |                                                           |                                                          |
| Acceder au panheau d'édition de localisation CAssure | e vous d'avoir privatablament cliquit sur "Enrogistrie"). |                                                          |
|                                                      |                                                           |                                                          |

![](_page_15_Picture_0.jpeg)

#### Localisation

Vous devez renseigner ici l'adresse et la localisation précise de l'hébergement :

| Renseignez l'adresse de                                                                          | Localisation de l'                                               | hébergement                                                                                         |                                                                                       |                                    |        |
|--------------------------------------------------------------------------------------------------|------------------------------------------------------------------|----------------------------------------------------------------------------------------------------|---------------------------------------------------------------------------------------|------------------------------------|--------|
| l'hébergement. La ville ayant déjà été                                                           | Veuillez nemegniez l'adursse d                                   | le (Nebergernent                                                                                    |                                                                                       |                                    |        |
| renseignée dans l'onglet                                                                         | Adresse                                                          | Code Postal                                                                                         | Ebst/Wegron                                                                           | Fays                               |        |
| « Description », on ne la renseignera pas à nouveau                                              | La tinta<br>Positionner l'hikkergeme                             | 63000                                                                                               | 2                                                                                     |                                    |        |
| <ul> <li>Cliquez sur « Positionner<br/>l'hébergement à partir de son<br/>adresse »</li> </ul>    | Placer sotre hobergements au<br>de cliquer sur la carte pour dél | ec précesson sur la carte afin qu<br>for avec précessor (ethylacom<br>Laniale 48.5<br>Longituite 23 | e celu-c ne cheveuche pas<br>ent de voter hébergement<br>seangigtes *<br>zamen dannaz | vas autres hébergements il vaus su | #<br>~ |
| Déplacez vous ensuite sur la carte et<br>cliquez à l'endroit précis où se situe<br>l'hébergement |                                                                  | Calinetis des Volcarie<br>Ri<br>Au Piert Ecunial                                                    | *                                                                                     |                                    | •      |
| <u>Il est important que l'hébergement soit</u>                                                   | Latifude (position de volve                                      | Longitude (position de volve                                                                        |                                                                                       |                                    |        |
| positionné précisément. Si vous                                                                  | hebergement sur la carbel                                        | hebergement sur la cartei                                                                           |                                                                                       |                                    |        |
| positionnez plusieurs hébergements                                                               | 45654831213150                                                   | 2.34(B00114E782                                                                                     |                                                                                       |                                    |        |
| <u>strictement au même endroit, ceux-ci vont</u>                                                 | Ervegistrer                                                      |                                                                                                    |                                                                                       |                                    |        |
| <u>se superposer sur la carte de recherche et</u>                                                | Assistences and an operation of the time of the second second    | Constantitions (Assumptions 2)                                                                      | ok predsial forward, clopal me "Driv                                                  | Contrast.                          |        |
| vous perdrez ainsi en visibilité.                                                                |                                                                  |                                                                                                    |                                                                                       |                                    |        |

![](_page_16_Picture_0.jpeg)

#### Caractéristiques

Vous devez cocher les caractéristiques correspondantes à votre hébergement. Certaines des ces caractéristiques seront utilisées comme critère de recherche, il est donc important de les mettre à jour.

#### **Caractéristiques et Options**

| 100 | Ourse | rt to | utæ1 | Carier | ite: |
|-----|-------|-------|------|--------|------|

Febergement tabellise ClesVacances

THitiergement labellise too Labet Europeen

Filestration d'àge

A partir de sz ans

Lit pergitue non lourni

Restauration up place

Petti-dejeunerinctus

Seurre

Flocine

✓ Acces par escalier

Finge de litimher

Enregistrer

#### Ferroit en hiver

Hebergement tabellisé Camping Qualité

THebergement labelbut Tourisme at Handicap

A partir de 2 ans

Lit d'appoint supplimentaire possible

Terraine / Insicon

Produtts Incients

Chierra acceptión

Hamment

T with

Acces per fymliante

Line and an and the

🔽 Linge de loitette inclus

Cheque-Vacances AHCV

Fittergement Labeltini

T A paitir de 6 ans

Fielden acceptés

T Salla de bain dami (Trabergemant

Produts du terroir

I Animula acceptes sur demende

T Hein Wordigue

C Accès aventure

C Accès handlospé

Location da vétou sur place

"Hebergement tabellina Gites de France

T Hebergoment tabelitie Cle Vorter

- Accessiblas lous Ages

T' A partir de 8 ans.

Lit paraphile fours

Coin tolette dem l'hittergement

Produits bio

T Spe

Talavisaur

Accès par schelle

Culsine/ktichenetie

![](_page_17_Picture_0.jpeg)

### Ajouter un Hébergement

Le fonctionnement est le même que pour la modification d'un hébergement. Vous devez impérativement remplir tous les champs de la page « Description » afin de pouvoir créer votre nouvel hébergement. Une fois tous ces champs remplis, le bouton « Continuer » devient vert et vous pourrez compléter les informations des onglets suivants.

| Description                |          |                                  |         |                              |   |
|----------------------------|----------|----------------------------------|---------|------------------------------|---|
| Num de Childbergement (ui  | bigeture | Categorie (Thilbergenerit loting | adaana) | Type d'annance lobligatoirei |   |
|                            |          | Autor                            | 2       | Autom                        | 2 |
| Ceperie d'ernet lobige     | durrell  | Region intrigeturei              |         | Ville                        |   |
| 2                          | 1        |                                  | +       | Remangence to vite           |   |
| Pays                       |          |                                  |         |                              |   |
| Inner                      | 4        |                                  |         |                              |   |
| Parallellari de Ballacente |          |                                  |         |                              |   |
| B Z U E E                  | 2.1      |                                  |         |                              |   |
|                            |          |                                  |         |                              |   |
|                            |          |                                  |         |                              |   |
|                            |          |                                  |         |                              |   |
|                            |          |                                  |         |                              |   |
|                            |          |                                  |         |                              |   |
|                            |          |                                  |         |                              |   |
|                            |          |                                  |         |                              |   |
| 2                          |          |                                  |         |                              |   |
|                            | -        |                                  |         |                              |   |
| Dethier                    |          |                                  |         |                              |   |

Une fois ces informations complétées, cliquez sur « **Continuer** » pour passer à l'étape suivante

![](_page_18_Picture_0.jpeg)

### **Vous avez des questions ?**

N'hésitez pas à nous contacter :

![](_page_18_Picture_3.jpeg)

### » Par email :

partenaires@cabanes-de-france.com

![](_page_18_Picture_6.jpeg)

#### Par courrier :

Cabanes de France 7 bis avenue Joannes Masset 69009 LYON

![](_page_18_Picture_9.jpeg)

### » Par téléphone :

Mathieu Malleret (Chèques Cadeaux / Comptabilité) : 06 30 86 75 69

Thomas Villetard (Site Internet / Support Technique) : 07 81 11 63 82

A bientôt dans les branches ! L'équipe Cabanes de France

Cabanes de France®